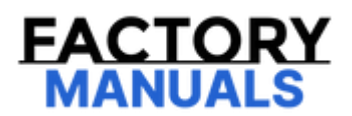

# Your Ultimate Source for OEM Repair Manuals

FactoryManuals.net is a great resource for anyone who wants to save money on repairs by doing their own work. The manuals provide detailed instructions and diagrams that make it easy to understand how to fix a vehicle.

**1989 MAZDA MX-5 / Miata OEM Service and Repair** Workshop Manual

Go to manual page

# **Diagnostic Procedure**

| STEP | INSPECTION                                                                                                    | RESULTS | ACTION                                                                                                    |
|------|----------------------------------------------------------------------------------------------------|---------|----------------------------------------------------------------------------------------------------|
| 1    | RECORD VEHICLE STATUS AT TIME OF<br>DTC DETECTION TO UTILIZE WITH<br>REPEATABILITY VERIFICATION<br>Note<br>• Recording can be facilitated<br>using the screen capture function<br>of the PC.<br>• Record the FREEZE FRAME<br>DATA/snapshot data on the repair order.                                                                                                    | _       | Go to the next step.                                                                                                    |
| 2    | VERIFY RELATED REPAIR<br>INFORMATION AVAILABILITY<br>• Verify related Service Bulletins and/or<br>on-line repair information availability.<br>• Is any related repair information                                                                                                    | Yes     | Perform repair or diagnosis according to the availabl<br>repair information.<br>• If the vehicle is not repaired, go to the next step.                                                                                                    |
|      | available?                                                                                                    | No      | Go to the next step.                                                                                                    |
| 3    | INSPECT MAF SENSOR/IAT SENSOR<br>No.1 CONNECTOR CONDITION<br>• Switch the ignition off.<br>• Disconnect the MAF sensor/IAT sensor<br>No.1 connector.                                                                                                    | Yes     | Repair or replace the connector and/or terminals, then go to Step 9.                                                                                                    |
|      | damaged/pulled-out pins, corrosion).<br>• Is there any malfunction?                                                                                                    | No      | Go to the next step.                                                                                                    |
| 4    | <ul> <li>INSPECT PCM CONNECTOR CONDITION</li> <li>Disconnect the PCM connector.</li> <li>Inspect for poor connection (such as demonstrated (nulled out ping, correction)</li> </ul>                                                                                                    | Yes     | Repair or replace the connector and/or terminals, then go to Step 9.                                                                                                    |
|      | <ul><li>Is there any malfunction?</li></ul>                                                                                                    | No      | Go to the next step.                                                                                                    |
|      | INSPECT MAF SENSOR SIGNAL CIRCUIT                                                                                                    | Yes     | Go to the next step.                                                                                                    |
| 5    | <ul> <li>Verify that the MAF sensor/IAT sensor<br/>No.1 and PCM connectors are<br/>disconnected.</li> <li>Switch the ignition ON (engine off).</li> <li>Note <ul> <li>Another DTC may be stored by<br/>the PCM detecting an open<br/>circuit.</li> <li>Measure the voltage at the MAF<br/>sensor/IAT sensor No.1 terminal C<br/>(wiring harness-side).</li> <li>Is the voltage 0 V?</li> </ul> </li> </ul> | No      | Refer to the wiring diagram and verify whether or no<br>there is a common connector between MAF<br>sensor/IAT sensor No.1 terminal C and PCM terminal<br>2U.<br>If there is a common connector:<br>• Determine the malfunctioning part by inspecting<br>the common connector and the terminal for<br>corrosion, damage, or pin disconnection, and the<br>common wiring harness for a short to power supply.<br>• Repair or replace the malfunctioning part.<br>If there is no common connector:<br>• Repair or replace the wiring harness which has a<br>short to power supply.<br>Go to Step 9. |

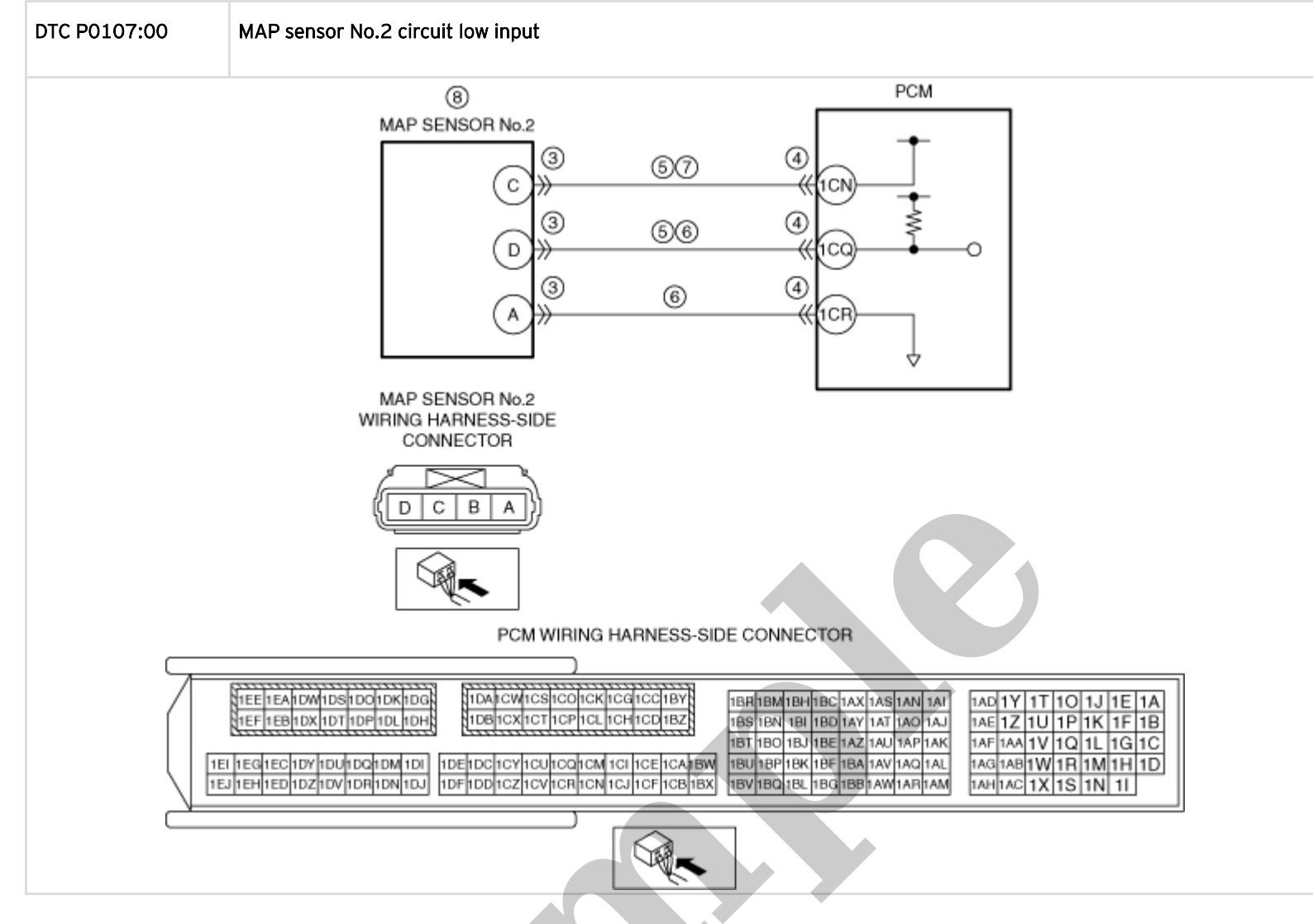

#### **Diagnostic Procedure**

| STEP | INSPECTION                                                                                                    | RESULTS | ACTION                                                                                                    |
|------|----------------------------------------------------------------------------------------------------|---------|----------------------------------------------------------------------------------------------------|
|      | RECORD VEHICLE STATUS AT TIME OF<br>DTC DETECTION TO UTILIZE WITH<br>REPEATABILITY VERIFICATION<br>Note                                                                                |         |                                                                                                    |
| 1    | <ul> <li>Recording can be facilitated<br/>using the screen capture<br/>function of the PC.</li> <li>Record the FREEZE FRAME<br/>DATA/snapshot data on the repair<br/>order.</li> </ul> | _       | Go to the next step.                                                                                                    |
| 2    | VERIFY RELATED REPAIR<br>INFORMATION AVAILABILITY<br>• Verify related Service Bulletins and/or<br>on-line repair information availability.                                             | Yes     | Perform repair or diagnosis according to the available<br>repair information.<br>• If the vehicle is not repaired, go to the next step. |
|      | <ul> <li>Is any related repair information<br/>available?</li> </ul>                                                                                                    | No      | Go to the next step.                                                                                                    |

# DTC P0108:00 [PCM (SKYACTIV-D 2.2)]

SM2896205

```
id0102j570120
```

| DTC P0108:00           | MAP sensor No.2 circuit high input                                                                                                    |
|------------------------|----------------------------------------------------------------------------------------------------|
| DETECTION<br>CONDITION | <ul> <li>The PCM monitors the input voltage from the MAP sensor No.2. If the input voltage at the PCM terminal 1CQ is above 4.81 V for 4.2 s, the PCM determines that the MAP sensor No.2 circuit has a malfunction.</li> <li>MONITORING CONDITIONS <ul> <li>Battery voltage: 8 V or more</li> </ul> </li> <li>Diagnostic support note <ul> <li>This is a continuous monitor (CCM).</li> <li>The check engine light illuminates if the PCM detects the above malfunction condition during the first drive cycle.</li> <li>FREEZE FRAME DATA/Snapshot data is available.</li> <li>DTC is stored in the PCM memory.</li> </ul> </li> </ul> |
| FAIL-SAFE FUNCTION     | <ul> <li>Inhibits the automatic diesel particulate filter regeneration control and compulsory diesel particulate filter regeneration control.</li> <li>Inhibits the DENOx/DESOx control.</li> <li>Stops activation of the A/F sensor heater.</li> <li>Fully opens the intake shutter valve opening angle.</li> <li>Inhibits the EGR control.</li> <li>PCM restricts engine-transaxle integration control.</li> </ul>                                                                                                    |
| POSSIBLE CAUSE         | <ul> <li>Turbocharger malfunction</li> <li>MAP sensor No.2 connector or terminals malfunction</li> <li>PCM connector or terminals malfunction</li> <li>Short to power supply in wiring harness between MAP sensor No.2 terminal D and PCM terminal 1CQ</li> <li>MAP sensor No.2 power supply circuit and signal circuit are shorted to each other</li> <li>Open circuit in wiring harness between the following terminals: <ul> <li>MAP sensor No.2 terminal D-PCM terminal 1CQ</li> <li>MAP sensor No.2 terminal A-PCM terminal 1CR</li> </ul> </li> <li>MAP sensor No.2 malfunction</li> <li>PCM malfunction</li> </ul>                |
|                        |                                                                                                    |

| STEP | INSPECTION                                                                                                    | RESULTS | ACTION                                                                                                    |
|------|----------------------------------------------------------------------------------------------------|---------|----------------------------------------------------------------------------------------------------|
|      |                                                                                                    | Yes     | Go to the next step.                                                                                                    |
| 8    | <ul> <li>INSPECT MAP SENSOR No.2 CIRCUIT<br/>FOR OPEN CIRCUIT</li> <li>Verify that the MAP sensor No.2 and<br/>PCM connectors are disconnected.</li> <li>Inspect for continuity between the<br/>following terminals (wiring harness-side): <ul> <li>MAP sensor No.2 terminal D–<br/>PCM terminal 1CQ</li> <li>MAP sensor No.2 terminal A–<br/>PCM terminal 1CR</li> </ul> </li> <li>Is there continuity?</li> </ul> | No      | <ul> <li>Refer to the wiring diagram and verify whether or not there is a common connector between the following terminals:</li> <li>MAP sensor No.2 terminal D-PCM terminal 1CQ</li> <li>MAP sensor No.2 terminal A-PCM terminal 1CR</li> <li>If there is a common connector:</li> <li>Determine the malfunctioning part by inspecting the common connector and the terminal for corrosion, damage, or pin disconnection, and the common wiring harness for an open circuit.</li> <li>Repair or replace the malfunctioning part.</li> <li>If there is no common connector:</li> <li>Repair or replace the wiring harness which has an open circuit.</li> <li>Go to Step 10.</li> </ul> |
| 9    | INSPECT MAP SENSOR No.2<br>• Reconnect all disconnected connectors.<br>• Inspect the MAP sensor No.2. (See<br>MANIFOLD ABSOLUTE PRESSURE (MAP)<br>SENSOR INSPECTION [SKYACTIV-D 2.2].)                                                                                                    | Yes     | Replace the MAP sensor No.2, then go to the next<br>step.<br>(See MANIFOLD ABSOLUTE PRESSURE (MAP)<br>SENSOR REMOVAL/INSTALLATION [SKYACTIV-D<br>2.2].)                                                                                                    |
|      | • Is there any malfunction?                                                                                                    | No      | Go to the next step.                                                                                                    |
| 10   | <ul> <li>VERIFY DTC TROUBLESHOOTING<br/>COMPLETED</li> <li>Always reconnect all disconnected<br/>connectors.</li> <li>Clear the DTC from the PCM memory<br/>using the M-MDS. (See CLEARING DTC<br/>[PCM (SKYACTIV-D 2.2)].)</li> <li>Perform the KOEO or KOER self test.<br/>(See KOEO/KOER SELF TEST [PCM<br/>(SKYACTIV-D 2.2)].)</li> <li>Is the same DTC present?</li> </ul>                                     | Yes     | Repeat the inspection from Step 1.<br>• If the malfunction recurs, replace the PCM. (See<br>PCM REMOVAL/INSTALLATION [SKYACTIV-D 2.2].)<br>Go to the next step.                                                                                                    |
|      |                                                                                                    | No      | Go to the next step.                                                                                                    |
| 11   | VERIFY AFTER REPAIR PROCEDURE<br>• Perform the "AFTER REPAIR<br>PROCEDURE". (See AFTER REPAIR                                                                                                    | Yes     | Go to the applicable DTC inspection.<br>(See DTC TABLE [PCM (SKYACTIV-D 2.2)].)                                                                                                    |
|      | • Are any DTCs present?                                                                                                    | No      | DTC troubleshooting completed.                                                                                                    |
|      |                                                                                                    |         |                                                                                                    |

| STEP | INSPECTION                                                                                                    |     | ACTION                                                                                                    |
|------|----------------------------------------------------------------------------------------------------|-----|----------------------------------------------------------------------------------------------------|
| 8    | <ul> <li>VERIFY DTC TROUBLESHOOTING<br/>COMPLETED</li> <li>Always reconnect all disconnected<br/>connectors.</li> <li>Clear the DTC from the PCM memory using<br/>the M-MDS. (See AFTER REPAIR<br/>PROCEDURE [PCM (SKYACTIV-D 2.2)].)</li> <li>Leave the vehicle for 6 hours or more.</li> <li>Start the engine and idle it for 6 min.</li> <li>Perform the Pending Trouble Code Access<br/>Procedure (See ON-POARD DIACNOSTIC)</li> </ul> | Yes | Repeat the inspection from Step 1.<br>• If the malfunction recurs, replace the PCM.<br>(See PCM REMOVAL/INSTALLATION [SKYACTIV<br>D 2.2].)<br>Go to the next step. |
|      | TEST [PCM (SKYACTIV-D 2.2)].)<br>• Is the PENDING CODE for this DTC present?                                                                                                    | No  | Go to the next step.                                                                                                    |
| 9    | VERIFY AFTER REPAIR PROCEDURE<br>• Perform the "AFTER REPAIR PROCEDURE".<br>(See AFTER REPAIR PROCEDURE [PCM<br>(SKYACTIV-D 2.2)].)<br>• Are any DTCs present?                                                                                                    | Yes | Go to the applicable DTC inspection.<br>(See DTC TABLE [PCM (SKYACTIV-D 2.2)].)                                                                                    |
|      |                                                                                                    | No  | DTC troubleshooting completed.                                                                                                    |
|      |                                                                                                    |     |                                                                                                    |

| STEP | INSPECTION                                                                                                    | RESULTS | ACTION                                                                                                    |
|------|----------------------------------------------------------------------------------------------------|---------|----------------------------------------------------------------------------------------------------|
| 6    | INSPECT IAT SENSOR No.1 SIGNAL<br>CIRCUIT FOR SHORT TO GROUND<br>• Verify that the MAF sensor/IAT<br>sensor No.1 and PCM connectors are<br>disconnected.<br>• Inspect for continuity between MAF<br>sensor/IAT sensor No.1 terminal A<br>(wiring harness-side) and body<br>ground.<br>• Is there continuity?                                                 | Yes     | <ul> <li>Refer to the wiring diagram and verify whether or not there is a common connector between MAF sensor/IAT sensor No.1 terminal A and PCM terminal 2Y.</li> <li>If there is a common connector: <ul> <li>Determine the malfunctioning part by inspecting the common connector and the terminal for corrosion, damage, or pin disconnection, and the common wiring harness for a short to ground.</li> <li>Repair or replace the malfunctioning part.</li> </ul> </li> <li>If there is no common connector: <ul> <li>Repair or replace the wiring harness which has a short to ground.</li> <li>Go to Step 8.</li> </ul> </li> </ul>                                                                                    |
|      |                                                                                                    | No      | Go to the next step.                                                                                                    |
| 7    | INSPECT IAT SENSOR No.1 SIGNAL<br>CIRCUIT AND GROUND CIRCUIT FOR<br>SHORT TO EACH OTHER<br>• Verify that the MAF sensor/IAT<br>sensor No.1 and PCM connectors are<br>disconnected.<br>• Inspect for continuity between MAF<br>sensor/IAT sensor No.1 terminals A<br>and B (wiring harness-side).<br>• Is there continuity?                                   | Yes     | <ul> <li>Refer to the wiring diagram and verify whether or not there is a common connector between the following terminals:</li> <li>MAF sensor/IAT sensor No.1 terminal A-PCM terminal 2Y</li> <li>MAF sensor/IAT sensor No.1 terminal B-PCM terminal 2V</li> <li>If there is a common connector:</li> <li>Determine the malfunctioning part by inspecting the common connector and the terminal for corrosion, damage, or pin disconnection, and the common wiring harness for a short to each other.</li> <li>Repair or replace the malfunctioning part.</li> <li>If there is no common connector:</li> <li>Repair or replace the wiring harness which has a short to each other.</li> <li>Go to the next step.</li> </ul> |
|      |                                                                                                    | NO      | Go to the next step.                                                                                                    |
| 8    | VERIFY DTC TROUBLESHOOTING<br>COMPLETED<br>• Always reconnect all disconnected<br>connectors.<br>• Clear the DTC from the PCM<br>memory using the M-MDS. (See<br>CLEARING DTC [PCM (SKYACTIV-D<br>2.2)].)<br>• Perform the KOEO or KOER self<br>test. (See KOEO/KOER SELF TEST<br>[PCM (SKYACTIV-D 2.2)].)<br>• Is the PENDING CODE for this DTC<br>present? | Yes     | Repeat the inspection from Step 1.<br>• If the malfunction recurs, replace the PCM. (See PCM<br>REMOVAL/INSTALLATION [SKYACTIV-D 2.2].)<br>Go to the next step.                                                                                                    |
|      |                                                                                                    | No      | Go to the next step.                                                                                                    |
| 9    | VERIFY AFTER REPAIR PROCEDURE<br>• Perform the "AFTER REPAIR<br>PROCEDURE". (See AFTER REPAIR<br>PROCEDURE [PCM (SKYACTIV-D<br>2.2)].)<br>• Are any DTCs present?                                                                                                    | Yes     | Go to the applicable DTC inspection.<br>(See DTC TABLE [PCM (SKYACTIV-D 2.2)].)                                                                                                    |
|      |                                                                                                    | No      | DTC troubleshooting completed.                                                                                                    |

SM2896284

#### id0102j580100

#### **DTC Reading Procedure**

1.Connect the M-MDS to the DLC-2.

2.After the vehicle is identified, select the following items from the initialization screen of the M-MDS.

(1)Select "Self Test".

(2)Select "Modules".

(3)Select "PCM".

3.Then, select the "Retrieve CMDTCs" and perform procedures according to directions on the M-MDS screen.

4. Verify the DTC according to the directions on the M-MDS screen.

• If any DTCs are displayed, perform troubleshooting according to the corresponding DTC inspection.

5.After completion of repairs, clear all DTCs stored in the PCM, while referring to "AFTER REPAIR PROCEDURE".

#### Pending Trouble Code Access Procedure

1.Connect the M-MDS to the DLC-2.

2.After the vehicle is identified, select the following items from the initialization screen of the M-MDS.

(1)Select "Self Test".

(2)Select "Modules".

(3)Select "PCM".

3.Then, select the "Retrieve CMDTCs" and perform procedures according to directions on the M-MDS screen.

4. Retrieve the pending trouble codes according to the directions on the M-MDS screen.

## Freeze Frame PID Data Access Procedure

| Freeze frame data<br>item | Description                                          | Unit                                  | Corresponding PID data<br>monitor item |
|---------------------------|------------------------------------------------------|---------------------------------------|----------------------------------------|
| FUEL_RATE                 | Engine fuel rate                                     | l/min                                 | _                                      |
| FUEL_TIMING               | Main injection timing relative to top dead center    | 0                                     | _                                      |
| FUEL_TYP                  | Type of fuel currently being utilized by the vehicle | NONE/Gas/METH/ETH/DSL/E<br>LEC        | _                                      |
| IAT                       | intake air temperature                               | °C, °F                                | IAT                                    |
| IAT11                     | intake air temperature sensor No.1                   | °C, °F                                | IAT                                    |
| IAT13                     | intake air temperature sensor No.3                   | °C, °F                                | _                                      |
| INTK_MAPA                 | Manifold absolute pressure                           | KPa {MPA}, mBar {BAR}, psi,<br>in H20 | INTK_MAPA                              |
| LOAD                      | Engine load                                          | %                                     | LOAD                                   |
| LOAD_C                    | Calculated load value                                | %                                     | -                                      |
| LPEGR_ERR                 | Percentage of abnormal low pressure side EGR         | %                                     | -                                      |
| LPEGRP                    | Low pressure EGR valve position                      | %                                     | -                                      |
| LPEGRP_ACT                | Low pressure EGR valve actual opening angle          | %                                     | -                                      |
| M_AR_F_SENA               | Mass airflow                                         | g/sec                                 | -                                      |
| NOX_ADS_DESULF            | NOx adsorber desulfurization status                  | Inactive/Active                       | -                                      |
| NOX_ADS_REGEN             | NOx adsorber regeneration status                     | Inactive/Active                       | _                                      |
| RE_TANK_LV                | Urea tank level                                      | %                                     | _                                      |
| REGRP                     | Regulating valve position sensor                     | %                                     | -                                      |
| REGVP_DSD                 | Regulating valve position desired value              | %                                     | _                                      |
| RPM                       | Engine speed                                         | RPM                                   | RPM                                    |
| TAC_A_CMD                 | Intake shutter valve control desired value           | %                                     | _                                      |
| TCA_CINP                  | Manifold absolute pressure sensor No.1               | KPa {MPA}, mBar {BAR}, psi,<br>in H20 | _                                      |
| TCB_CINP                  | Manifold absolute pressure sensor No.2               | KPa {MPA}, mBar {BAR}, psi,<br>in H20 | _                                      |
| TP_A_REL                  | Relative throttle valve position                     | %                                     | _                                      |
| TP_REL                    | Relative throttle position                           | %                                     | -                                      |
| TP1                       | Intake shutter valve position                        | %                                     | ISV_POS                                |
| VPWR                      | Module supply voltage                                | V                                     | VPWR                                   |
| VS                        | Vehicle speed                                        | KPH, MPH                              | VSS                                    |
|                           |                                                      |                                       |                                        |

# Snapshot data table

#### Note

• Refer to PID monitor table for confirm the engine control system operation status while the PCM does not store the DTC. (See PCM INSPECTION [SKYACTIV-D 2.2].)

• Snapshot data items are not displayed, according to detected DTC.

-: Not applicable

| Snapshot data<br>item | Definition                         | Unit   | Corresponding PID data<br>monitor item |
|-----------------------|------------------------------------|--------|----------------------------------------|
| AAT                   | Ambient air temperature            | °C, °F | IAT                                    |
| ALT_CUR_DSD           | Generator target generated current | А      | _                                      |
| ALTT_V                | Generator output voltage           | V      | ALTT V                                 |

1.Connect the M-MDS to the DLC-2.

2.After the vehicle is identified, select the following items from the initialization screen of the M-MDS.

(1)Select "DataLogger".

(2)Select "Modules".

(3)Select "PCM".

3.Select the applicable PID from the PID table.

4. Verify the PID data according to the detections on the screen.

# **Diagnostic Monitoring Test Results Access Procedure**

1.Connect the M-MDS to the DLC-2.

2.After the vehicle is identified, select the following items from the initialization screen of the M-MDS.

(1)Select "Powertrain".

(2)Select "OBD Test Modes".

(3)Select "Mode 6 On-Board Test Results".

3.Verify the diagnostic monitoring test result according to the directions on the M-MDS screen.

## **Active Command Modes Procedure**

1.Connect the M-MDS to the DLC-2.

2.After the vehicle is identified, select the following items from the initialization screen of the M-MDS.

(1)Select "DataLogger".

(2)Select "Modules".

(3)Select "PCM".

3.Select the simulation items from the PID table.

4. Using the active command modes function, inspect the operations for each parts.